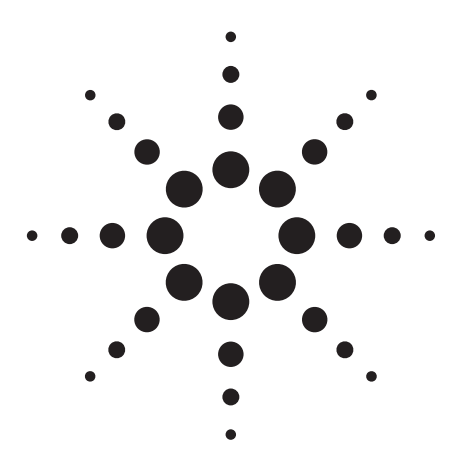

Agilent PSA Series Spectrum Analyzers Self-Guided Demonstration for cdma2000 Measurements

**Product Note** 

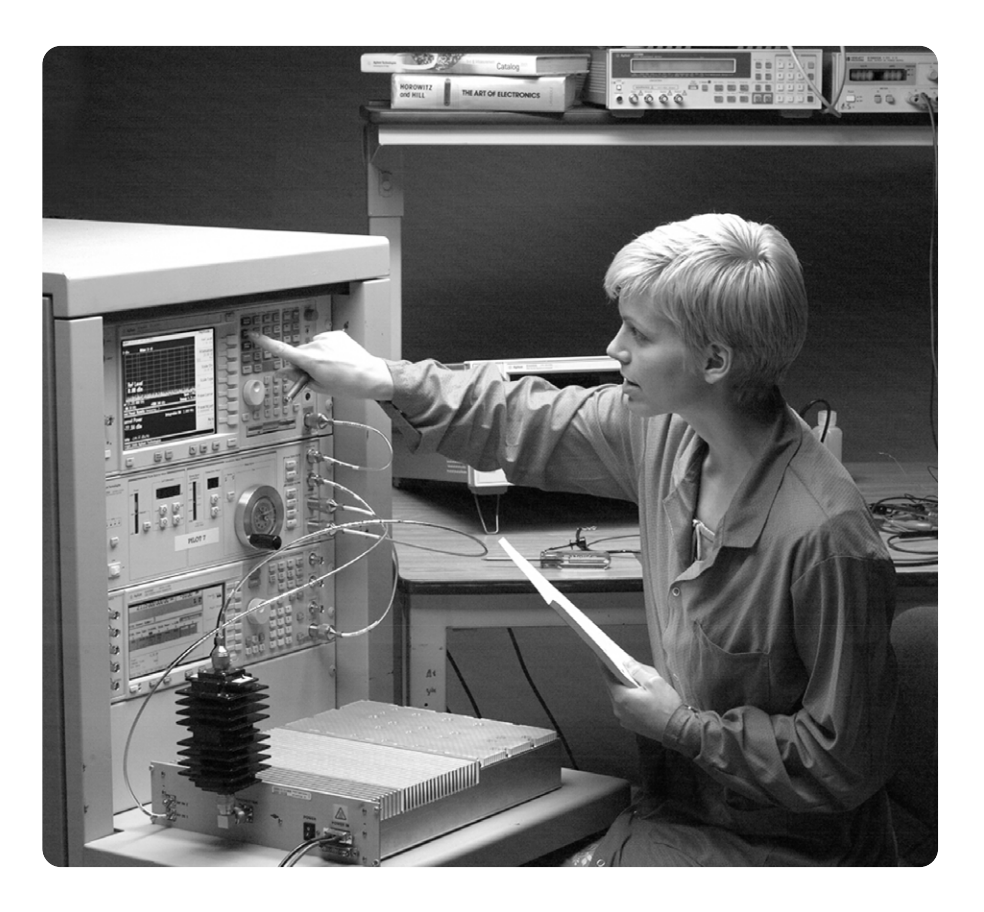

This demonstration guide is a tool to help you gain familiarity with the basic functions and important features of the Agilent PSA series spectrum analyzers. Because the PSA series offers expansive functionality, the demonstration guide is available in several pieces. This portion introduces the advanced, one-button power measurements and digital

demodulation capability of the cdma2000 measurement personality (Option B78). All portions of the self-guided demonstration are listed in the product literature section at the end of this guide and can also be found at

http://www.agilent.com/find/psa

All exercises in this demonstration utilize the E4438C ESG vector signal generator. Keystrokes surrounded by [ ] indicate *hard* keys located on the front panel, while key names surrounded by { } indicate *soft* keys located on the right edge of the display.

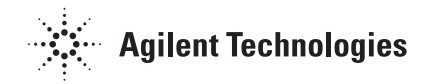

| Part 1 – Demonstration preparation           | 3  |
|----------------------------------------------|----|
| Part 2 – Channel power                       | 4  |
| Part 3 – Adjacent channel power ratio (ACPR) | 5  |
| Part 4 – Spectrum emission mask              | 6  |
| Part 5 – Occupied bandwidth                  | 7  |
| Part 6 – Code domain analysis                | 8  |
| Part 7 – Modulation accuracy (composite rho) | 10 |
| Part 8 – QPSK EVM                            | 13 |
| Part 9 – Power statistics (CCDF)             | 14 |
| Part 10 – Intermodulation distortion         | 15 |
| Product literature                           | 16 |

The Agilent PSA series is a family of modern, high-performance spectrum analyzers with digital demodulation and one-button measurement personalities for 2G/3G applications. It offers an exceptional combination of dynamic range, accuracy, and measurement speed. The PSA delivers the highest level of measurement performance available in Agilent spectrum analyzers. An all-digital IF section includes fast Fourier transform (FFT) analysis and a digital implementation of a swept IF. The digital IF and innovative analog design provide much higher measurement accuracy and improved dynamic range compared to traditional spectrum analyzers. This performance is combined with measurement speed typically  $2 \mbox{ to } 50 \mbox{ times faster than spectrum}$ analyzers using analog IF filters.

The PSA series complements Agilent's other spectrum analyzers such as the ESA series, a family of mid-performance analyzers that cover a variety of RF and microwave frequency ranges while offering a great combination of features, performance, and value.

## Part 1 Demonstration preparation

| The following options are required                                  | Product type                                                             | Model number                           | Required options                                                                                                    |  |
|---------------------------------------------------------------------|--------------------------------------------------------------------------|----------------------------------------|----------------------------------------------------------------------------------------------------|--|
| for the ESG and the PSA series.                                     | ESG vector<br>signal generator                                           | E4438C                                 | 502, 503, 504, or 506 – frequency range<br>up to at least 2 GHz<br>001 or 002 – baseband generator<br>401 – cdma2000 and IS95A personalities                                                                                 |  |
|                                                                     | PSA series<br>spectrum analyzer                                          | E4440A/E4443A/E4445A/<br>E4446A/E4448A | B7J – Digital demodulation hardware<br>B78 – cdma2000 measurement personality                                                                                                    |  |
| To configure these instruments,<br>simply connect the ESG's 50 Ω RF | Instructions                                                             |                                        | Keystrokes                                                                                                    |  |
| output to the PSA's 50 $\Omega$ RF input                            | On the ESG:                                                              |                                        |                                                                                                    |  |
| with a 50 $\Omega$ RF cable. Turn on the power in both instruments. | Set the carrier frequency to 1 GHz.                                      |                                        | [Preset] [Frequency] [1] {GHz}                                                                                                    |  |
|                                                                     | Set amplitude to -10 dBm.                                                |                                        | [Amplitude] [-10] {dBm}                                                                                                    |  |
| Now set up the ESG to provide a cdma2000 signal with nine channels. | Select cdma2000 mode.                                                    |                                        | [Mode] {CDMA}<br>{Arb CDMA2000}                                                                                                    |  |
|                                                                     | Generate a cdma2000 Spread Rate 1 signal.                                |                                        | {Spread Rate} {Spread Rate 1}                                                                                                    |  |
|                                                                     | Select the channel structure.                                            |                                        | {CDMA2000 Select} {9 Channel}                                                                                                    |  |
|                                                                     | Change the data rate and Walsh code of a supplemental 1 traffic channel. |                                        | {More} {CDMA2000 Define} {Edit Channel<br>Setup}, tab to Row 5 under "Walsh", {Edit Item}<br>[5] {Enter}, tab to Row 5 under "Rate bps",<br>{Edit Item} {More} {76800 Bps} [Return]<br>{Apply Channel Setup} [Return] {More} |  |
| Activate the                                                        |                                                                          |                                        | {cdma2000 <u>On</u> } [RF <u>On]</u>                                                                                                    |  |

### Part 2 Channel power

The channel power measurement measures the channel power within a specified bandwidth (default of 1.23 MHz) and the power spectral density (PSD) in dBm/Hz.

This exercise demonstrates the onebutton channel power measurement on the PSA.

| Instructions                                                                                                    | Keystrokes                                            |  |  |
|----------------------------------------------------------------------------------------------------|-------------------------------------------------------|--|--|
| On the PSA:                                                                                                    |                                                       |  |  |
| Perform factory preset.                                                                                                    | [System] {Power On/Preset}<br>{Preset Type} {Factory} |  |  |
| Enter the cdma2000 mode in the analyzer.                                                                                                    | [Preset] [Mode] ({More} if necessary})<br>{cdma2000}  |  |  |
| Choose transmitter device.<br>The PSA can make measurements on both the<br>forward and reverse links, but only the forward<br>link will be demonstrated in this guide. | [Mode Setup] {Radio} {Device <u>BTS</u> }             |  |  |
| Activate channel power measurement.<br>Observe the white bars indicating the spectrum<br>channel width and the quantitative values<br>given beneath.                   | [MEASURE] {Channel Power}                             |  |  |
| Examine settings (figure 1).<br>Use this step to make setup changes in any<br>measurement.                                                                             | [Meas Setup]                                          |  |  |

#### Figure 1.

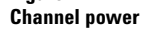

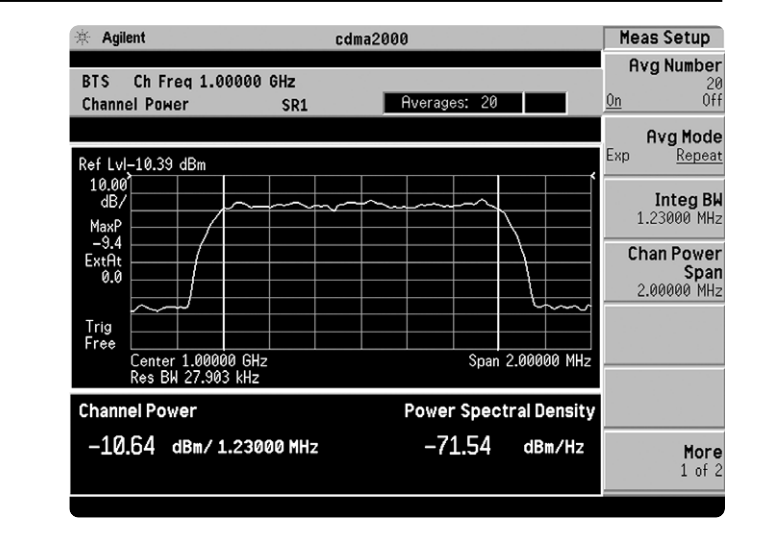

### Part 3 Adjacent channel power ratio (ACPR)

Reducing transmitter channel leakage allows for more channels to be transmitted simultaneously, which, in turn, increases base station efficiency. The ACPR is a measure of the power in adjacent channels relative to the transmitted power. The cdma2000 ACPR measurement performed in this exercise can measure up to five adjacent channel pairs.

In this exercise, the ACPR measurement will be made and the customizable offsets and limits explored.

Figure 2.

| Instructions                                    | Keystrokes                                 |  |
|-------------------------------------------------|--------------------------------------------|--|
| On the PSA:                                     |                                            |  |
| Activate ACPR measurement.                      | [MEASURE] {ACPR}                           |  |
| Enable spectrum view.                           | [Trace/View] {Spectrum}                    |  |
| Expand spectrum display.                        | [Next Window] until spectrum display is    |  |
| Use this to expand any window in                | highlighted in green, [Zoom] ([Zoom] again |  |
| any measurement.                                | to return)                                 |  |
| Add an offset and set its limit (figure 2).     | [Meas Setup] {Ofs & Limits} {Offset} {C}   |  |
| Notice as the green PASS indicator in the upper | {Offset Freq On} [5] {MHz} {Rel Lim (Car)} |  |
| right corner changes to a red FAIL when the     | [-90] {dBc}                                |  |
| signal does not meet limit requirements.        |                                            |  |

| Figure 2.         |                                           |                                                  |                                          |                                                 |                                |
|-------------------|-------------------------------------------|--------------------------------------------------|------------------------------------------|-------------------------------------------------|--------------------------------|
| Multi-offset ACPR | · 柒 Agilent                               | CÓ                                               | 1ma2000                                  |                                                 | Ofs & Limits                   |
|                   | BTS Ch Freq 1                             | .00000 GHz                                       | Querados                                 | • 10 FOU                                        | Offset<br>C                    |
|                   | Rel Lim (Car)                             | -90.00 dBc                                       |                                          | . IO FHIL                                       | Offset Freq                    |
|                   | Ref 0.00 dBm                              | Spectrum (                                       | Total Pwr Ref)                           |                                                 | 5.00000 MHz                    |
|                   | 10.00<br>dB/<br>MaxP<br>                  |                                                  | netrop                                   |                                                 | Ref Bk<br>30.000 kHz           |
|                   | -э.,<br>ExtAt<br>0.0                      | wayawaa                                          | Mary and Mariager                        | ***                                             | AbsLimit<br>50.00 dBm          |
|                   | Center 1.00<br>Total Pwr Ref:<br>ACPR-FFT | -10.45 dBm/                                      | 1.23 MHz                                 | Span 15.00                                      | MHz<br>Fail<br>Relative        |
|                   | Offset Freq<br>750.00 kHz<br>1.98 MHz     | Integ BW dBc<br>30.00 kHz -72.<br>30.00 kHz -83. | Lower<br>c dBm<br>06 -82.51<br>28 -93.73 | Upper<br>dBc dB<br>-71.74 -82.1<br>-83.12 -93.5 | m Rel Lim (Car)                |
|                   | 5.00 MHz                                  | 30.00 kHz -82.8                                  | 1 F -93.25 ·                             | -82.81 F -93.2                                  | 25<br>Rel Lim (PSD)<br>0.00 dE |

### Part 4 **Spectrum emission mask**

The recommended performance standards for cdma2000 have specific limits for transmitted spurious emissions. This measurement has different limits for different frequency offsets measured in different resolution bandwidths. Completing this measurement with a traditional spectrum analyzer can be tedious and time consuming. The PSA makes this measurement with one button press.

This exercise illustrates the spectrum emission mask measurement and explores some of the customizable features. Notice in the PSA measurement that the mask limit is represented by a green trace on the screen.

#### Note:

Because the PSA series performs fast Fourier transforms (FFT) for this measurement, the local oscillator (LO) steps in discrete frequency increments. (The step size is assigned under [Meas Setup] {Offset/Limits} {Step Freq}.) A measurement is made at each frequency point; offset segments group the points. For each segment, the resolution bandwidth can be individually specified. The step frequency ({Step Freq}) and resolution bandwidth ({Res BW}) default to coupled mode. When these parameters are set manually, it is essential that that the resolution bandwidth be larger than the step size. If not, some signal components will be missed when they fall between successive peaks of the resolution bandwidth filter. In fact, it is good practice to make the resolution bandwidth twice as wide as the step size given that the filter is Gaussian. This ensures that successive filter bandwidth steps will overlap.

| Instructions                                                                                                    | Keystrokes                                                                              |  |  |
|----------------------------------------------------------------------------------------------------|-----------------------------------------------------------------------------------------|--|--|
| On the PSA:                                                                                                    |                                                                                         |  |  |
| Activate the spectrum emission mask measurement.<br>Observe the mask and trace in the upper window<br>and the table of measured values in the lower<br>window.                 | [MEASURE] {Spectrum Emission Mask}                                                      |  |  |
| Choose the type of values to display.<br>Observe the measurement values change in the<br>lower window to reflect the selected value type.                                      | [Display], choose {Abs Peak Pwr & Freq},<br>{Rel Peak Pwr & Freq} or {Integrated Power} |  |  |
| View customizable offsets and limits.<br>Measurement parameters as well as limit values<br>may be customized for any of the five offset pairs<br>or for any individual offset. | [Meas Setup] {Offset/Limits} {More} {Limits}                                            |  |  |
| Specify measurement interval (up to 10 ms) and select detector type (average or peak) (figure 3).                                                                              | [Meas Setup] {Meas Interval}, rotate KNOB,<br>[↑] or [↓], {More}, toggle {Detector}     |  |  |

| Figure 3.<br>Spectrum emission | 🔆 Agilent                                                                             | cdma2000                                                                             | Meas Setup                                     |
|--------------------------------|---------------------------------------------------------------------------------------|--------------------------------------------------------------------------------------|------------------------------------------------|
| mask                           | BTS Ch Freq 1.00000 G<br>Spectrum Emission Mask                                       | Hz<br>SR1                                                                            | Detector<br>PASS Avg Peak                      |
|                                | Ref0.00 dBm Spectro                                                                   | ım (Ref: Total Pwr, Seg: Offset)                                                     | <b>Meas Type,</b><br>Total Pwr Ref             |
|                                | 10.00<br>dB/                                                                          | m                                                                                    |                                                |
|                                |                                                                                       |                                                                                      | <b>Trig Source</b><br>Free Run*<br>(Immediate) |
|                                | ExtAt<br>0.0<br>Center 1.00000 GHz                                                    | Abs Limit Rel Limit Span                                                             | Restore Meas<br>Defaults                       |
|                                | Total Pwr Ref: -10.33 dBm<br>Start(Hz) - Stop(Hz) Meas B<br>750.0000 k 1.9800 M 30.00 | / 1.23 MHz<br>Lower <-Peak-><br>W(Hz) dBm Frea(Hz) dBm<br>k -77.76 999.2500 M -76.45 | Upper<br>Frea(Hz)<br>1.8007 G                  |
|                                | 1.9800 M 4.0000 M 30.00                                                               | k -89.88 996.4350 M -89.62                                                           | 1.0031 6<br>2 of 2                             |

### Part 5 Occupied bandwidth

Occupied bandwidth is a measure of the frequency range that has 0.5 percent of the total radiated power above and below it. In other words, it determines the frequency bandwidth that that contains 99 percent of the total radiated power.

In this measurement, the total power of the displayed span is measured. Then the power is measured inward from the right and left extremes until 0.5 percent of the power is accounted for in each of the upper and lower parts of the span. The calculated difference is the occupied bandwidth. For simple setup, the PSA defaults to a 1.48-MHz PASS/FAIL limit value.

| Instructions           |                                   | Keystrokes                  |                 |
|------------------------|-----------------------------------|-----------------------------|-----------------|
| On the PSA:            |                                   |                             |                 |
| Measure the occupied b | andwidth (figure 4).              | [MEASURE] {Occupied BW}     |                 |
| Figure 4.              | * Agilent                         | cdma2000                    | Measure         |
|                        | BTS Ch Freq 1.0000<br>Occupied BW | 00 GHz<br>Averages: 10 PASS | Channe<br>Power |
|                        | Ref-10.00 dBm                     | Occupied BW                 | ACPR            |
|                        | 10.00<br>dB/<br>MaxP              |                             | Intermod        |

ExtAt 0.0

Trig Free

Occupied BW

CF 1.00000 GHz Res Bw 29.9997 kHz

1.2596 MHz

Spectrum Emission Mask

Occupied

BW

More 1 of 2

3.75000 MHz Points 513

Span

Total Power

-10.17 dBm

### Part 6 **Code domain analysis**

The code domain analysis measurement provides a variety of different results. First, code domain power analysis measures the distribution of signal power across the set of code channels, normalized to the total signal power. This measurement helps to verify that each code channel is operating at its proper level and to identify problems throughout the transmitter design from the coding to the RF section. System imperfections, such as amplifier non-linearity, will present themselves as an undesired distribution of power in the code domain.

Unlike cdmaOne, cdma2000 uses Walsh codes of different lengths. Channels with shorter code lengths (higher data rates) occupy more code space. For example, 8-bit Walsh codes occupy eight times more code space than 64-bit Walsh codes. However, the code space used for channels with shorter code lengths is not contiguous. The bit-reverse generation of Walsh channels provides the desired code number assignments to uniformly distribute the code space.

There are two algorithms by which the PSA can display the code channel power. First is the Hadamard algorithm, which displays each Walsh code in sequence. When a marker is applied and the "Consolidated Marker" feature is activated (default condition), the dark and light blue bars on the display are the composite representation of the traffic channel. When the "Consolidated Marker" feature is turned off, the channel power corresponds to the selected Walsh code only.

The bit-reverse algorithm displays the channels as consolidated code space. The PSA shows a bar for each channel with the bar height proportionately representative of the channel power and the bar width proportional to the data rate.

Now examine the cdma2000 signal using each of the algorithms.

| Instructions                                                                                                    | Keystrokes                                                                           |  |
|----------------------------------------------------------------------------------------------------|--------------------------------------------------------------------------------------|--|
| On the PSA:                                                                                                    |                                                                                      |  |
| Activate the code domain measurement.                                                                                                    | [MEASURE] {More} {Code Domain}                                                       |  |
| Use the marker to examine Walsh code 5 using<br>the Hadamard algorithm (figure 5).*<br>Notice the dark and light blue bars as part of the<br>consolidated marker. The marker values indicate<br>the power for a Walsh 8 channel. | [Marker] [5] [Enter]                                                                 |  |
| Change the Walsh code algorithm to bit-reverse and examine the new result (figure 6).                                                                                                    | [Display] {Code Order Bit Reverse}, rotate<br>KNOB to highlight widest Walsh channel |  |

Figure 5. Code domain power in Hadamard

code order

Figure 6.

in bit-reverse

code order

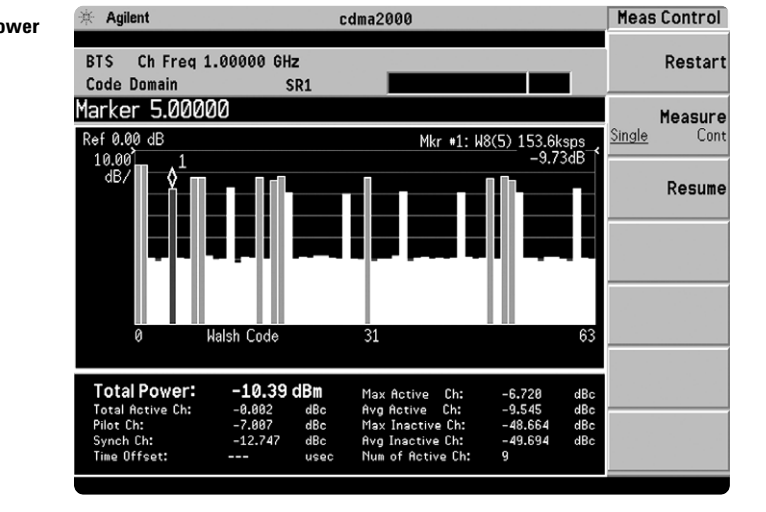

Display 🔆 Agilent cdma2000 Code domain power Code Order Ch Freq 1.00000 GHz BTS Hadamar Code Domain SR1 1arker 40.0000 Code Order Bit Reverse 0.00 Base Code Length Consolidated Marke alsh Code Total Power: ime Offset

\*The data rate programmed into the ESG may seem different than that measured with the PSA. In actuality, they are the same. The ESG gives the data rate in bits per second, while the PSA measures the data rate in symbols per second. The data rates are related through the radio configuration and the spreading rate.

Additionally, the PSA will de-spread any single code channel to provide magnitude and phase error data, EVM data, symbol power versus time plots, symbol polar vector plots, and demodulated (but not decoded) I and Q bits.

In this section, explore the many means by which to examine code domain data.

| Instructions                                                                                                    | Keystrokes                                                                                                    |
|----------------------------------------------------------------------------------------------------|----------------------------------------------------------------------------------------------------|
| On the PSA:                                                                                                    |                                                                                                    |
| Change the Walsh code algorithm back to<br>Hadamard and put the marker on Walsh code 17.                                           | [Display] {Code Order Hadamard} {Marker}<br>[17] [Enter]                                                                |
| Run single measurement.                                                                                                    | [Single]                                                                                                    |
| View magnitude error, phase error, and EVM plots for Walsh code 17 (figure 7).                                                     | [Trace/View] {I/Q Error} {Marker} {More} {Mkr $\rightarrow$ Despread}                                                   |
| Look at more power characteristics.                                                                                                | [Trace/View] {Code Domain}                                                                                              |
| Show I and Q symbol bits.<br>The display bits are those of Walsh code 17.                                                          | {Demod Bits}                                                                                                    |
| Inspect more data (figure 8).<br>Up to 32 PGC's may be captured, and the bits of<br>any serial combination of those may be viewed. | [Meas Setup] {More} {Capture Intvl} [10]<br>[Return] [Restart] {Meas Interval} [3] [Enter]<br>{Meas Offset} [5] [Enter] |

亲 Agilent cdma2000 Marker Magnitude error, phase error, and Shape, Diamond BTS Ch Freq 1.00000 GHz Code Domain SR1 Marker 17.0000 Marker All Off Mag Error Ref 0.00 Phase Error Ref 0.0 0.500 0.500 Mkr-> Despread pont dea 47.Ø Code Number: W32(17) 38.4 ksps EVM Ref 0.00 RMS EVM: 1.28 % rms 0.300 Pk EVM: pent 2.23 % pk Magnitude Error: 0.88 % rms Phase Error: 0.53 • rms 0.53 ° rms Total Power: -10.35 dBm Channel Power: -20.06 dBm More 2 of 2

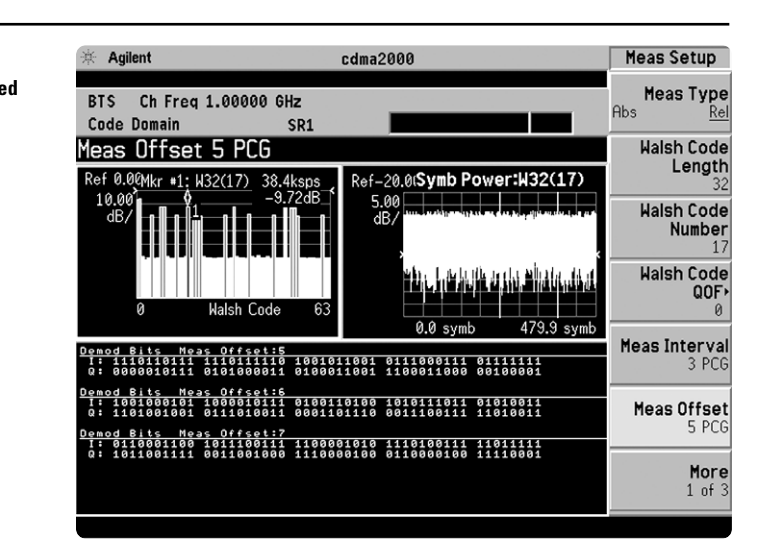

Figure 8. Symbol power and demodulated I/Q bits

Figure 7.

EVM plots

### Part 7 Modulation accuracy (composite rho)

An important measure of modulation accuracy for cdma2000 signals is rho. Rho is the ratio of the correlated power to the total power. The correlated power is computed by removing frequency, phase, and time offsets and performing a cross correlation between the corrected signal and an ideal reference. However, a rho measurement can also be performed on signals with multiple code channels. This measurement is known as composite rho. It allows you to verify the overall modulation accuracy for a transmitter, regardless of the channel configuration, as long as a pilot channel is present. A composite rho measurement accounts for all spreading and scrambling problems in the active channels, and for all baseband, IF, and RF impairments in the transmitter chain.

Another effective way to quantify modulation accuracy also compares the received signal to an ideal signal. Figure 9 defines the error vector, a measure of the amplitude and phase differences between the ideal modulated signal and the actual modulated signal. The rootmean-square (rms) of the error vector is computed and expressed as a percentage of the square root of the mean power of the ideal signal. This is the error vector magnitude (EVM). EVM is a common modulation quality metric widely used in digital communications.

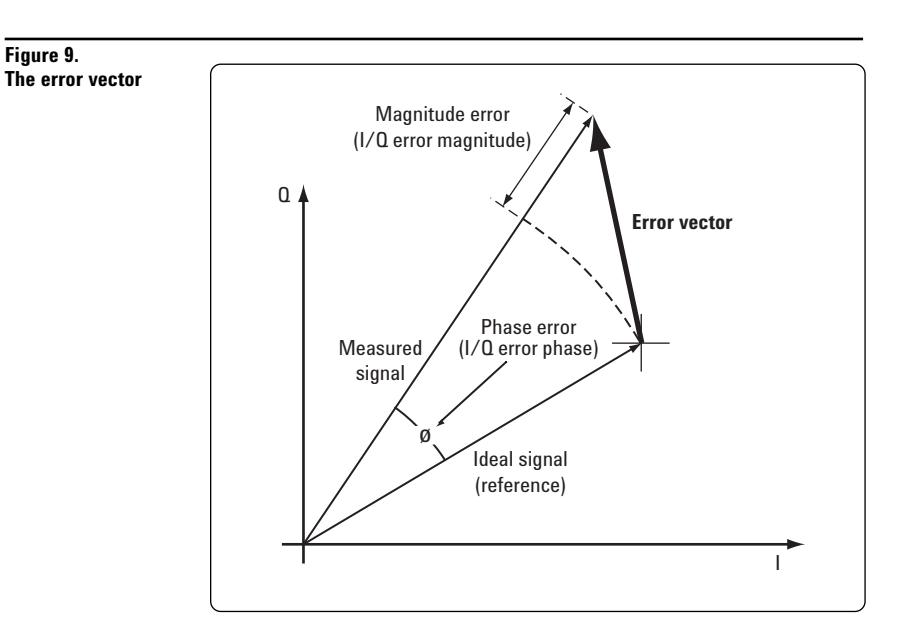

#### 10

Composite EVM measures the EVM of the multi-code channel signal. It is valuable for evaluating the quality of the transmitter for a multichannel signal, detecting spreading or scrambling errors, identifying certain problems between baseband and RF sections, and analyzing errors that cause high interference in the signal.

The PSA measures rho and EVM, as well as magnitude, phase, and code domain errors. In this exercise, the above measurements will be explored.

| Instructions                                                                                                    | Keystrokes                                                                                                    |  |  |
|----------------------------------------------------------------------------------------------------|----------------------------------------------------------------------------------------------------|--|--|
| On the PSA:                                                                                                    |                                                                                                    |  |  |
| Activate modulation accuracy measurement<br>(figure 10).<br>Observe the I/Q measured polar vector display<br>on the right and the quantitative data provided<br>on the left. | [MEASURE] {More} {Mod Accuracy}                                                                               |  |  |
| Examine limit values menu.<br>This menu allows the limits to be easily<br>customized for use with the pass/fail indicator.                                                   | [Meas Setup] {Limits}                                                                                         |  |  |
| View magnitude and phase error and EVM plots (figure 11).                                                                                                    | [Trace/View] {I/Q Error}                                                                                      |  |  |
| View power, timing, and phase data using the mulitchannel estimator (figure 12).                                                                                             | [Meas Setup] {More} {Advanced} (Multi Channel<br>Estimator <u>On</u> } [Trace/View] {Power Timing &<br>Phase} |  |  |

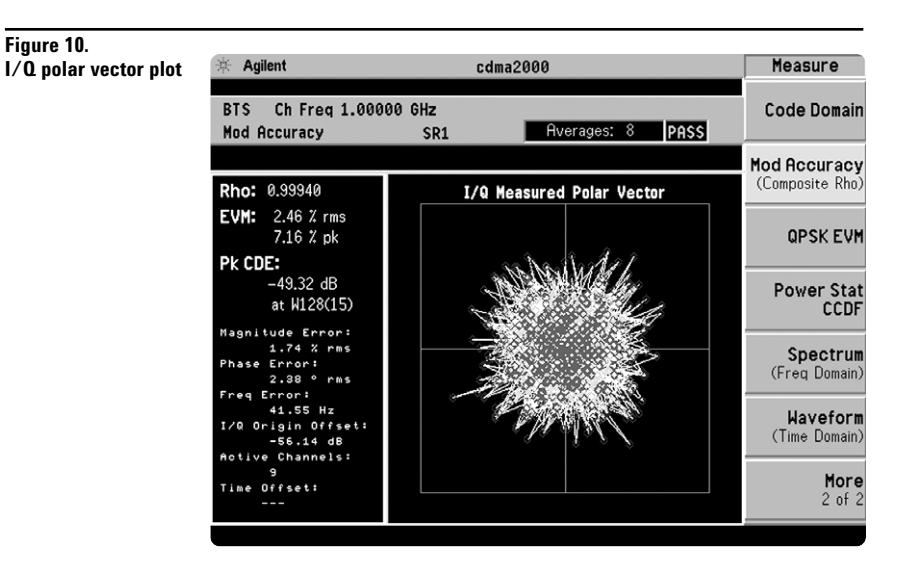

# Figure 11. I/Q error plots

| 🔆 Agilent                         | CÓ            | ma2000                                            |                          | Trace/View                    |
|-----------------------------------|---------------|---------------------------------------------------|--------------------------|-------------------------------|
| BTS Ch Freq 1.000<br>Mod Accuracy | 00 GHz<br>SR1 | Averages:                                         | 8 PASS                   | I/Q Measured<br>Polar Vector  |
| Ref 0.00 Mag Eri                  | rar F         | ef 0.00 Pha                                       | se Error                 | I/Q Measured<br>Polar Constir |
| 1.50<br>pcnt/                     |               | 10.0<br>deg/                                      |                          | I/Q Error<br>(Quad View)      |
|                                   | anna t        |                                                   |                          | Power Timing<br>& Phase       |
| 0.00 kchip<br>Ref 0.00 EVM        | 1.53 kchip    | 0.00 kchip<br>Rho: 0.99940                        | 1.53 kc                  | qin                           |
| 1.00<br>pcnt/                     |               | VM: 2.46 % rms<br>VKCDE: -49.32 dB                | 7.16 % pk<br>at W128(15) |                               |
|                                   |               | hase Error:<br>req Error:                         | 2.38 ° rm<br>41.55 Hz    | 5                             |
| 0.00 kehin                        | 1 53 kehin    | /Q Origin Offse<br>ctive Channels:<br>ime Offset: | t: -56.14 dB<br>9<br>    |                               |

Figure 12. Power, timing, and phase data

| 亲 Agilent                                                                                                    | cdma2                               | 2000                                 |                                      | Trace/View                      |
|----------------------------------------------------------------------------------------------------|-------------------------------------|--------------------------------------|--------------------------------------|---------------------------------|
| BTS Ch Freq 1.0000<br>Mod Accuracy                                                                                                    | 0 GHz<br>SR1                        | Averages: 10                         | PASS                                 | I/Q Measured<br>Polar Vector    |
| Code Power(dB)                                                                                                    | Timing(ns)                          | Phase(rad)                           | CDE(dB)                              | I/Q Measured<br>Polar Constin   |
| $ \begin{array}{cccccccccccccccccccccccccccccccccccc$                                                                                   | Reference<br>-0.48<br>0.04<br>-0.15 | Reference<br>0.001<br>0.001<br>0.001 | -50.12<br>-50.49<br>-50.54<br>-50.29 | <b>I/Q Error</b><br>(Quad View) |
| $\begin{array}{cccc} \text{C6( 32)} & -12.72\\ \text{C6( 32)} & -12.72\\ \text{C5( 17)} & -9.72\\ \text{C5( 19)} & -9.72\\ \end{array}$ | -0.13<br>-0.23<br>-0.94<br>-0.28    | 0.000<br>0.000<br>0.001<br>0.000     | -50.39<br>-50.18<br>-47.34<br>-47.50 | Power Timing<br>& Phase         |
| C5(20) -9.72<br>C3(5) -9.72                                                                                                    | -0.72<br>-0.44                      | 0.000<br>0.001                       | -47.66<br>-41.31                     |                                 |
|                                                                                                    |                                     |                                      |                                      |                                 |
|                                                                                                    |                                     |                                      |                                      |                                 |

### Part 8 QPSK EVM

The QPSK EVM measurement is used to get some indication of the modulation quality at the chip level for a single-channel signal. It can detect baseband filtering, modulation, and RF impairments, but does not detect spreading or scrambling errors.

This exercise involves changing the cdma2000 signal to a single-channel signal and measuring the error characteristics.

| Instructions                                              | Keystrokes                  |
|-----------------------------------------------------------|-----------------------------|
| On the ESG:                                               |                             |
| Change the signal to have one channel (pilot).            | {CDMA2000 Select} {Pilot}   |
| On the PSA:                                               |                             |
| Switch on the QPSK EVM measurement (figure 13).           | [MEASURE] {More} {QPSK EVM} |
| View magnitude and phase error and EVM plots (figure 14). | [Trace/View] {I/Q Error}    |

#### Figure 13.

**OPSK** constellation

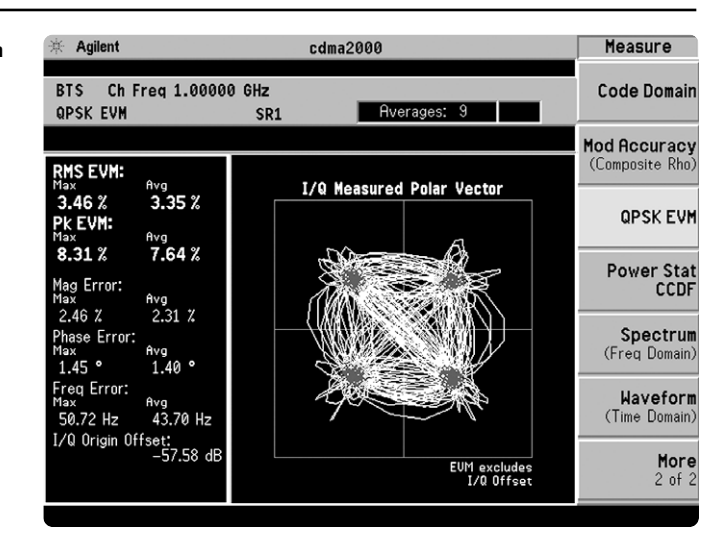

#### Figure 14. Magnitude and phase error and EVM plots

| 来 Agilent                              |                    | cdma2000                                                                                                    | Trace/View                                                |
|----------------------------------------|--------------------|----------------------------------------------------------------------------------------------------|-----------------------------------------------------------|
| BTS ChFreq<br>QPSKEVM                  | 1.00000 GHz<br>SR1 | Averages: 9                                                                                                    | I/Q Measured<br>Polar Vector                              |
| Ref 0.00<br>2.00<br>pcnt/              | Mag Error          | Ref 0.00 Phase Error<br>20.0<br>deg/                                                                                                    | I/Q Measured<br>Polar Constin<br>I/Q Error<br>(Quad-View) |
| Ref 0.00<br>1.00<br>pcnt/<br>0.00 this | EVM                | Bits         Bits         Bits <th< td=""><td>4 %<br/>9 %<br/>4 %<br/>30 H2<br/>.66 dB</td></th<> | 4 %<br>9 %<br>4 %<br>30 H2<br>.66 dB                      |

## Part 9 **Power statistics (CCDF)**

The complementary cumulative distribution function (CCDF) is a plot of peak-to-average power ratio (PAR) versus probability and fully characterizes the power statistics of a signal. CCDF is a key tool for power amplifier design for cdma2000 base stations, which is particularly challenging because the amplifier must be capable of handling the high PAR the signal exhibits while maintaining good adjacent channel leakage performance. Designing multicarrier power amplifiers pushes complexity yet another step further.

This exercise illustrates the simplicity of measuring CCDF for cdma2000 transmitted signals.

### Instructions

CČDF

Keystrokes

### On the PSA:

Measure the CCDF (figure 15). The yellow line is the input signal. The blue reference line is the CCDF of Gaussian noise. [MEASURE] {More} {Power Stat CCDF}

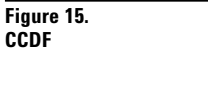

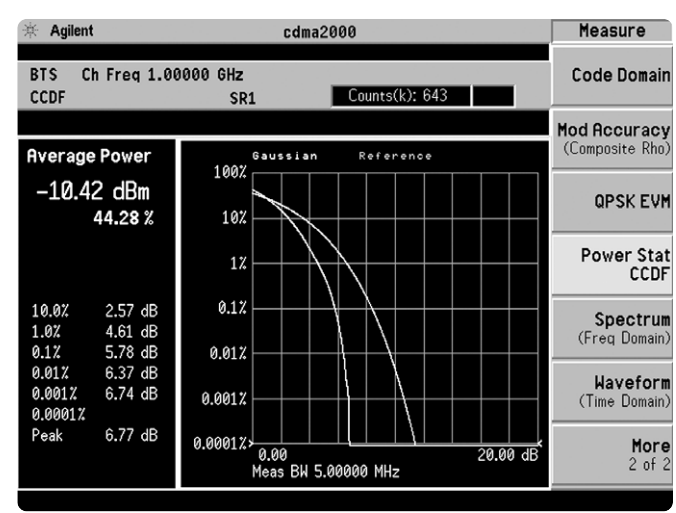

### Part 10 Intermodulation distortion

This exercise requires two ESG vector signal generators, if available. The current ESG will be called ESG1 and should retain the current settings. The output of a second ESG, now called ESG2, should be added to that of ESG1 via a combiner.

This measurement measures the third and fifth harmonic distortion components of two continuous wave (CW) signals or of a cdma2000 modulated signal and a CW signal. The PSA makes this measurement quick and easy.

| Instructions                                                           | Keystrokes                                                                  |
|------------------------------------------------------------------------|-----------------------------------------------------------------------------|
| On the ESG2:                                                           |                                                                             |
| Set up a CW signal, offset by 5 MHz from the<br>W-CDMA signal of ESG1. | [Preset] [Frequency] [1.002] {GHz} [Amplitude]<br>[-5] {dBm} [RF <u>On]</u> |
| On the PSA:                                                            |                                                                             |
| Activate the intermodulation distortion measurement (figure 16).       | [MEASURE] {Intermod}                                                        |

### Figure 16.

Intermodulation distortion

| ★ Agilent                                             |                                                   | cdma2000                                      |                         |                                         | Measure                   |
|-------------------------------------------------------|---------------------------------------------------|-----------------------------------------------|-------------------------|-----------------------------------------|---------------------------|
| BTS Ch Freq 2<br>Intermodulation                      | 1.00000 GHz<br>SR1                                | Averag                                        | ies: 10                 |                                         | Channel<br>Power          |
| Ref 0.00 dBm                                          |                                                   |                                               |                         | ,                                       | ACPR                      |
| 10.00<br>dB/<br>MaxP<br>-15.7                         |                                                   |                                               |                         |                                         | Intermod                  |
| ExtAt<br>0.0                                          |                                                   |                                               | Span 20                 |                                         |                           |
| Base lower<br>Base upper                              | Freq<br>1.00006 GHz<br>1.00299 GHz                | dBm dB<br>-17.10 -1<br>-17.01 0.              | 0.08<br>.00             |                                         | Spectrum<br>Emission Mask |
| 3rd Order lower<br>3rd Order upper<br>5th Order lower | Freq<br>997.129 MHz<br>1.00592 GHz<br>994.199 MHz | dBm dB<br>-77.09 -1<br>-78.99 -1<br>-81.16 -1 | 60.07<br>61.98<br>64.15 | dBm/Hz<br>-137.98<br>-139.89<br>-142.06 | Occupied<br>BW            |
| Sth Order upper<br>Meas Mode: Auto<br>Base Freq Auto  | 1.00885 GHz<br>(Transmit IM)<br>Search: On        | -81.81 -<br>RRC Filter: Of<br>Reference: Au   | 64.80<br>f<br>to(Upper  | -142.71<br>Freq)                        | More<br>1 of 2            |

# **Product literature**

PSA Series - The Next Generation, brochure, literature number 5980-1283E PSA Series, data sheet, literature number 5980-1284E Phase Noise Measurement Personality, product overview, literature number 5988-3698EN W-CDMA Measurement Personality, product overview, literature number 5988-2388EN GSM with EDGE Measurement Personality, product overview, literature number 5988-2389EN cdma2000 Measurement Personality, product overview, literature number 5988-3694EN 1xEV-DO Measurement Personality, product overview, literature number 5988-4828EN cdmaOne Measurement Personality, product overview, literature number 5988-3695EN NADC/PDC Measurement Personality, product overview, literature number 5988-3697EN PSA Series Spectrum Analyzers, Option H70, 70 MHz IF Output, product overview, literature number 5988-5261EN Self-Guided Demonstration for Spectrum Analysis, product note, literature number 5988-0735EN Self-Guided Demonstration for Phase Noise Measurements, product note, literature number 5988-3704EN Self-Guided Demonstration for W-CDMA Measurements, product note, literature number 5988-3699EN Self-Guided Demonstration for GSM and EDGE Measurements, product note, literature number 5988-3700EN Self-Guided Demonstration for cdma2000 Measurements, product note, literature number 5988-3701EN Self-Guided Demonstration for 1xEV-DO Measurements, product note, literature number 5988-6208EN Self-Guided Demonstration for cdmaOne Measurements, product note, literature number 5988-3702EN Self-Guided Demonstration for NADC and PDC Measurements, product note, literature number 5988-3703EN PSA Series Demonstration CD, literature number 5988-2390EN Optimizing Dynamic Range for Distortion Measurements, product note, literature number 5980-3079EN PSA Series Amplitude Accuracy, product note, literature number 5980-3080EN PSA Series Swept and FFT Analysis, product note, literature number 5980-3081EN PSA Series Measurement Innovations and Benefits, product note, literature number 5980-3082EN PSA Series Spectrum Analyzer Performance Guide Using 89601A Vector Signal Analysis Software, product note, literature number 5988-5015EN Selecting the Right Signal Analyzer for Your Needs, selection guide, literature number 5968-3413E 8 Hints for Millimeter Wave Spectrum Measurements, application note, literature number 5988-5680EN PSA Series Spectrum Analyzer Performance Guide Using 89601A Vector Signal Analysis Software, product note, literature number 5988-5015EN 89600 series + PSA, 802.11A and HiperLAN2 ODFM Measurements, product note, literature number 5988-4094EN N4256A Amplifier Distortion Test Set, product overview, 5988-2925EN BenchLink Web Remote Control Softeware, product overview, literature number 5988-2610EN HP 8566B/68B Programming Code Compatibility for PSA and ESA-E Series Spectrum Analyzers, product overview, literature number 5988-5808EN IntuiLink Software, Data Sheet, Literature Number 5980-3115EN

For more information on the PSA series, please visit:

### www.agilent.com/find/psa

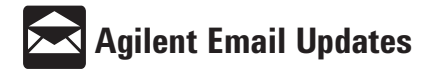

www.agilent.com/find/emailupdates Get the latest information on the products and applications you select.

#### Agilent Technologies' Test and Measurement Support, Services, and Assistance

Agilent Technologies aims to maximize the value you receive, while minimizing your risk and problems. We strive to ensure that you get the test and measurement capabilities you paid for and obtain the support you need. Our extensive support resources and services can help you choose the right Agilent products for your applications and apply them successfully. Every instrument and system we sell has a global warranty. Support is available for at least five years beyond the production life of the product. Two concepts underlie Agilent's overall support policy: "Our Promise" and "Your Advantage."

#### **Our Promise**

Our Promise means your Agilent test and measurement equipment will meet its advertised performance and functionality. When you are choosing new equipment, we will help you with product information, including realistic performance specifications and practical recommendations from experienced test engineers. When you use Agilent equipment, we can verify that it works properly, help with product operation, and provide basic measurement assistance for the use of specified capabilities, at no extra cost upon request. Many self-help tools are available.

#### Your Advantage

Your Advantage means that Agilent offers a wide range of additional expert test and measurement services, which you can purchase according to your unique technical and business needs. Solve problems efficiently and gain a competitive edge by contracting with us for calibration, extra-cost upgrades, out-of-warranty repairs, and on-site education and training, as well as design, system integration, project management, and other professional engineering services. Experienced Agilent engineers and technicians worldwide can help you maximize your productivity, optimize the return on investment of your Agilent instruments and systems, and obtain dependable measurement accuracy for the life of those products.

#### By internet, phone, or fax, get assistance with all your test and measurement needs.

#### **Online assistance:**

#### www.agilent.com/find/assist

| Phone or Fax:                                                                                 |                                                  |  |
|-----------------------------------------------------------------------------------------------|--------------------------------------------------|--|
| United States:                                                                                | Korea:                                           |  |
| (tel) 1 800 452 4844                                                                          | (tel) (82 2) 2004 5004<br>(fax) (82 2) 2004 5115 |  |
| Canada:                                                                                       | (IdX) (02 2) 2004 5115                           |  |
| (tel) 1 877 894 4414                                                                          | Latin America:                                   |  |
| (fax) (905) 282-6495                                                                          | (tel) (305) 269 7500                             |  |
| China:                                                                                        | (IdX) (303) 203 7333                             |  |
| (tel) 800 810 0189                                                                            | Taiwan:                                          |  |
| (fax) 1 0800 650 0121                                                                         | (tel) 080 004 7866<br>(fax) (886 2) 2545 6723    |  |
| Europe:                                                                                       | (18x) (000 2) 2343 0723                          |  |
| (tel) (31 20) 547 2323                                                                        | Other Asia Pacific                               |  |
| (fax) (31 20) 547 2390                                                                        | Countries:                                       |  |
| Japan:<br>(tel) (81) 426 56 7832                                                              | (tel) (65) 375 8100<br>(fax) (65) 836 0252       |  |
| (fax) (81) 426 56 7840                                                                        | Email: asia@agilent.com                          |  |
| Product specifications and descriptions in this<br>document subject to change without notice. |                                                  |  |

© Agilent Technologies, Inc. 2002 Printed in U.S.A., May 20, 2002 5988-3701EN

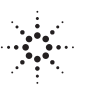